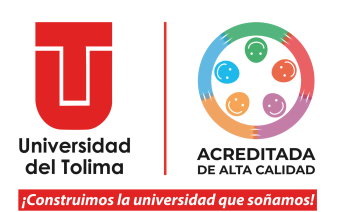

## Instructivo: Acceso a la plataforma Academusoft

Recuerda que es necesario que tengas activa la cuenta de tu correo institucional y desbloquear las ventanas emergentes de tu navegador.

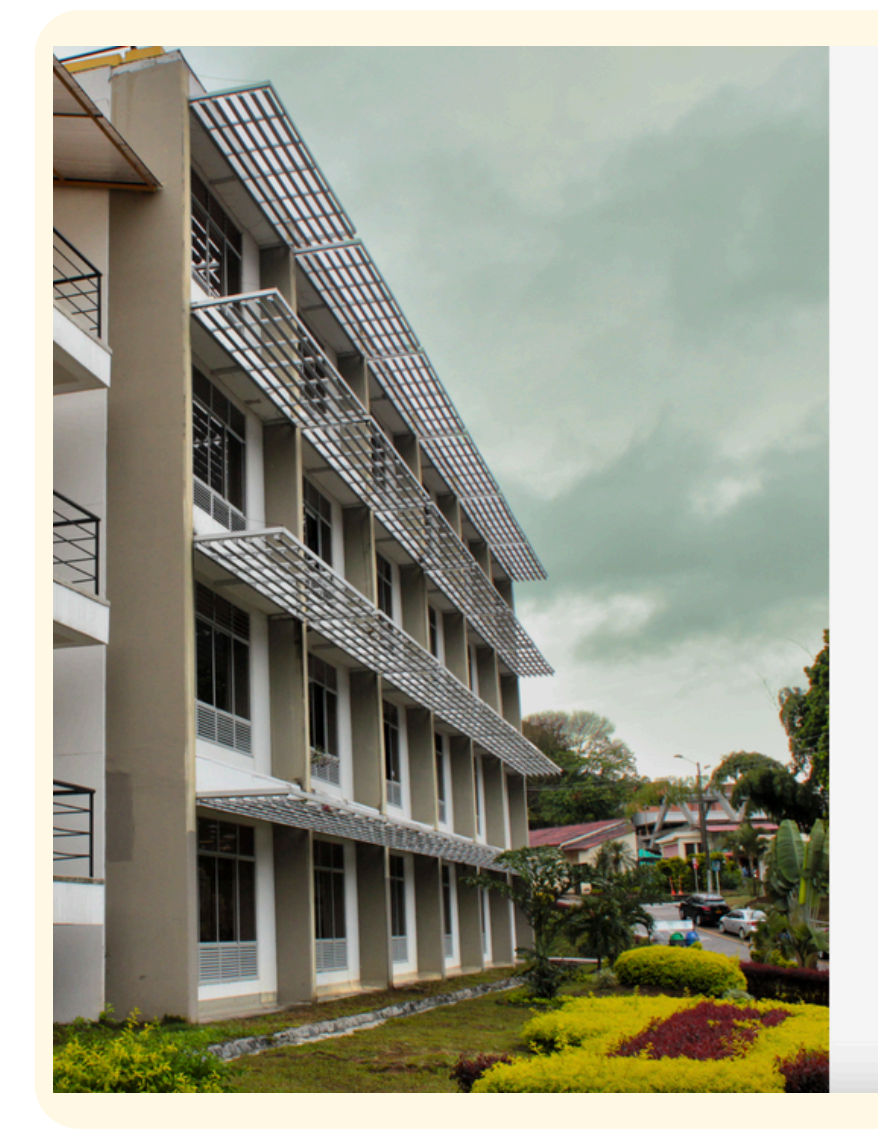

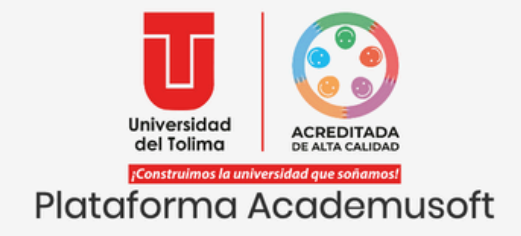

Usuario Contraseña Consultar Manuales Recupere su contraseña

No olvide desbloquear las ventanas emergentes

INGRESAR

Visita nuestras redes sociales

**()** 

Ingresa al portal web de la Universidad del Tolima, perfil estudiantes y selecciona el acceso a la plataforma Academusoft, o da clic en el siguiente enlace:

## Accede a la Plataforma Academusoft

Digita tu Usuario y Contraseña

Da clic en el botón de INGRESAR

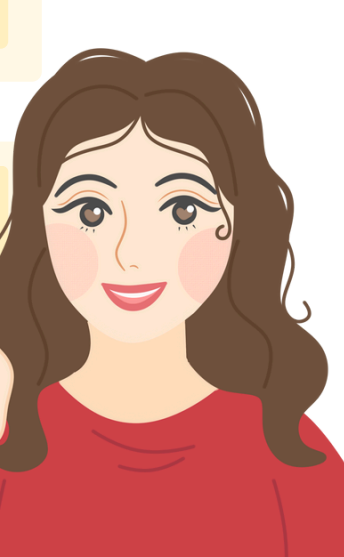

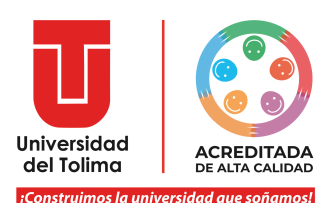

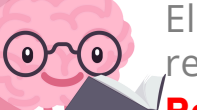

El sistema mostrará información referente a los pasos que debes realizar para continuar con el proceso, léelos detenidamente. **Recuerda que la validación de su usuario y contraseña se** 

realizará por medio del correo institucional.

| 48                                                                                                    | lidación de ingreso                |             |                       |         |
|----------------------------------------------------------------------------------------------------|------------------------------------|-------------|-----------------------|---------|
| Correo                                                                                                    |                                    |             | Intentos              |         |
| ****rah@ut.edu.co                                                                                                    |                                    | (2)         | 1/3                   |         |
|                                                                                                    | Proceso                            |             |                       |         |
| r, roentrique et token.<br>8. Registre el token en la parte inferior de este formulario.<br>9. El token es valido por poco tiempo, uselo a la brevedad po:<br>Nota: Usted tiene solo tres (3) intentos, en caso de ingresar e | sible.<br>el token incorrecto tres | veces, su c | uenta será bloqueada. |         |
| Ing                                                                                                    | greso de token                     |             |                       |         |
| Registre el token remitido a su correo:                                                                                                    |                                    |             |                       |         |
|                                                                                                    |                                    |             | 1                     | Continu |

Aparecerá una fracción de tu cuenta de correo institucional. Recuerda, el **TOKEN** llegará a tu cuenta de correo institucional, es importante que lo tengas activo y puedas acceder a el.

El sistema te permitirá realizar **3** intentos para el ingreso del TOKEN.

Encontrarás el paso a paso del proceso a realizar.

Espacio destinado para que ingreses el TOKEN que llegará a tu correo institucional.

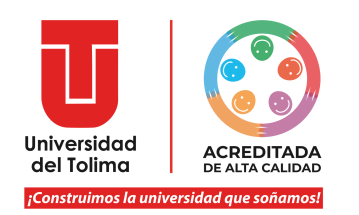

## Ten en cuenta que:

Deberás ingresar a tu correo institucional y abrir el mensaje que contiene el TOKEN

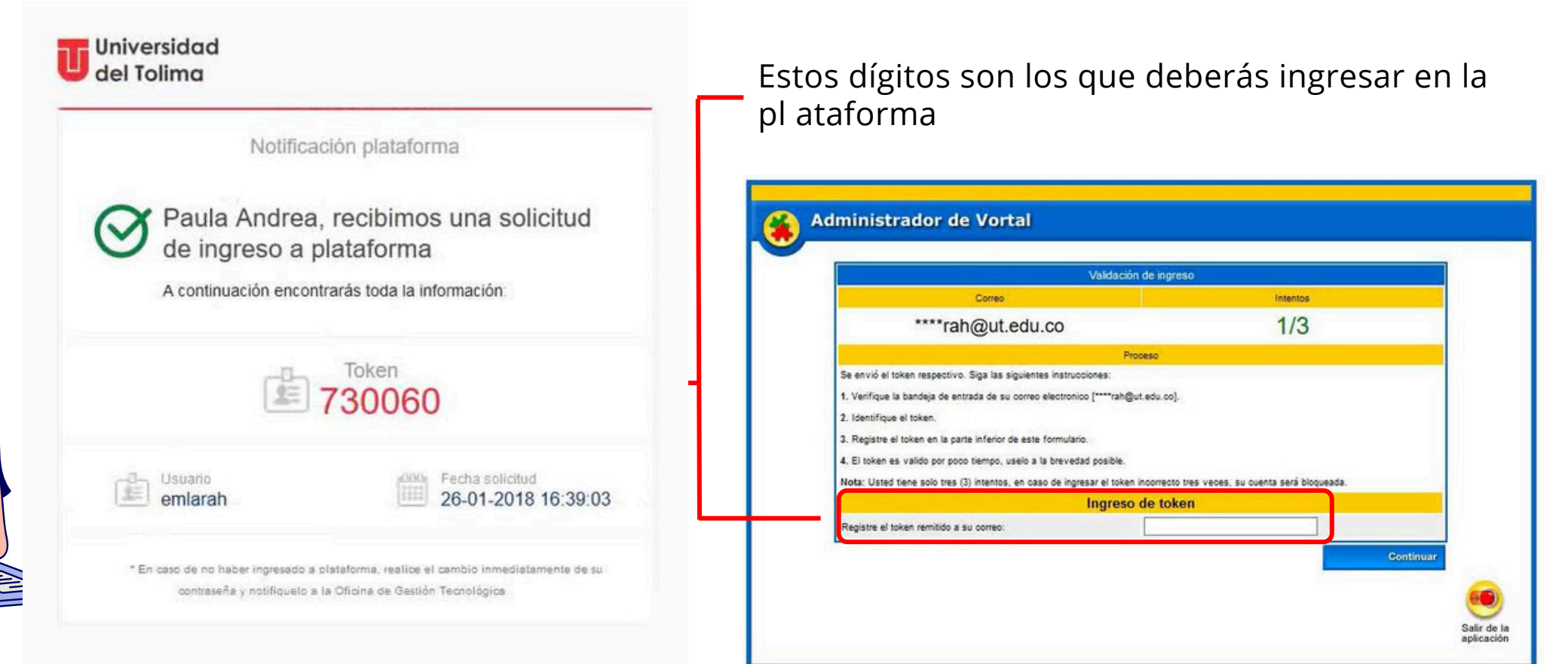

Universidad del Tolima | Todos los derechos reservados. | Términos y condiciones de uso.

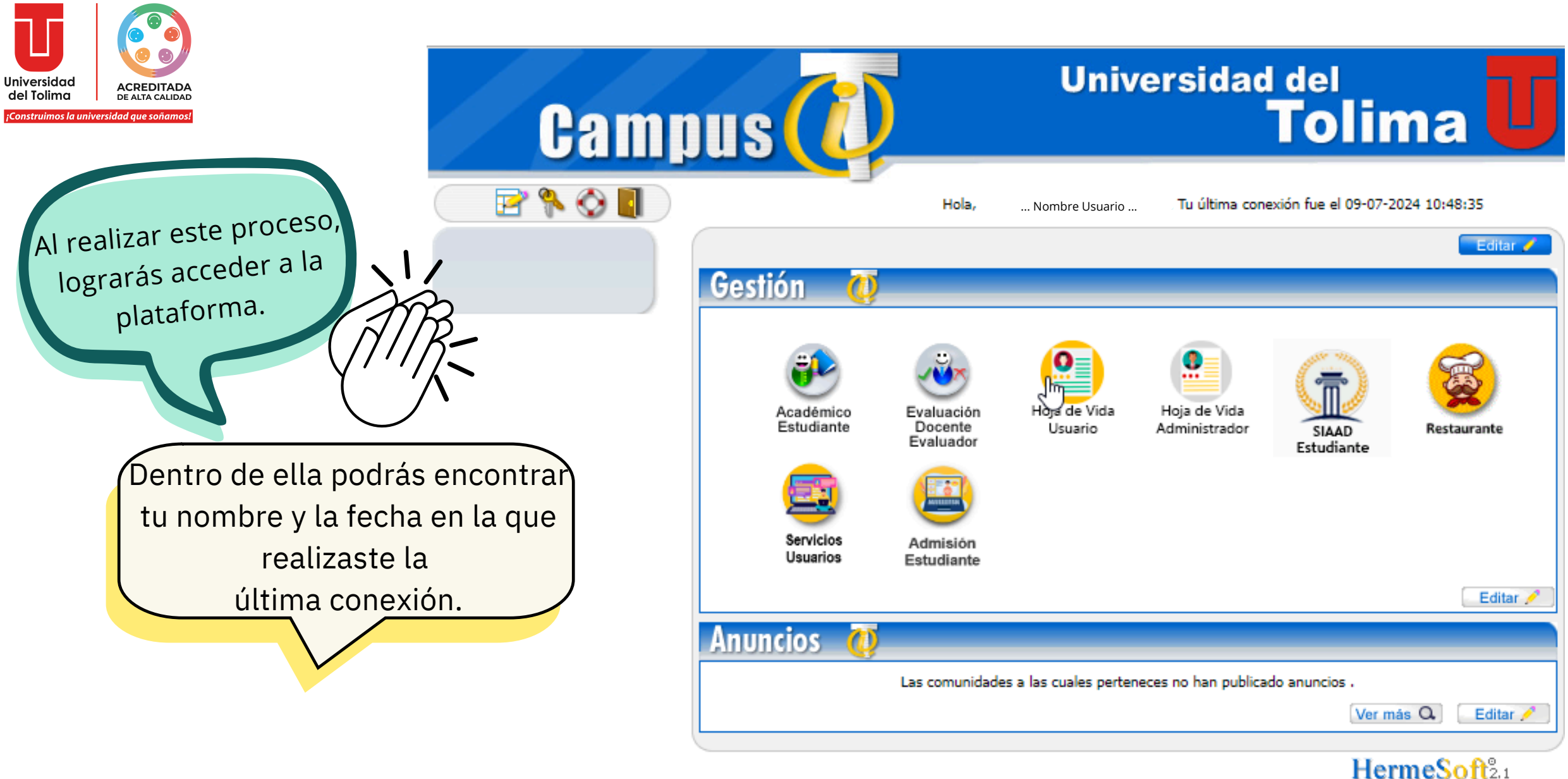

Por último no olvides cerrar sesión al finalizar el proceso dando clic en la puerta de salida

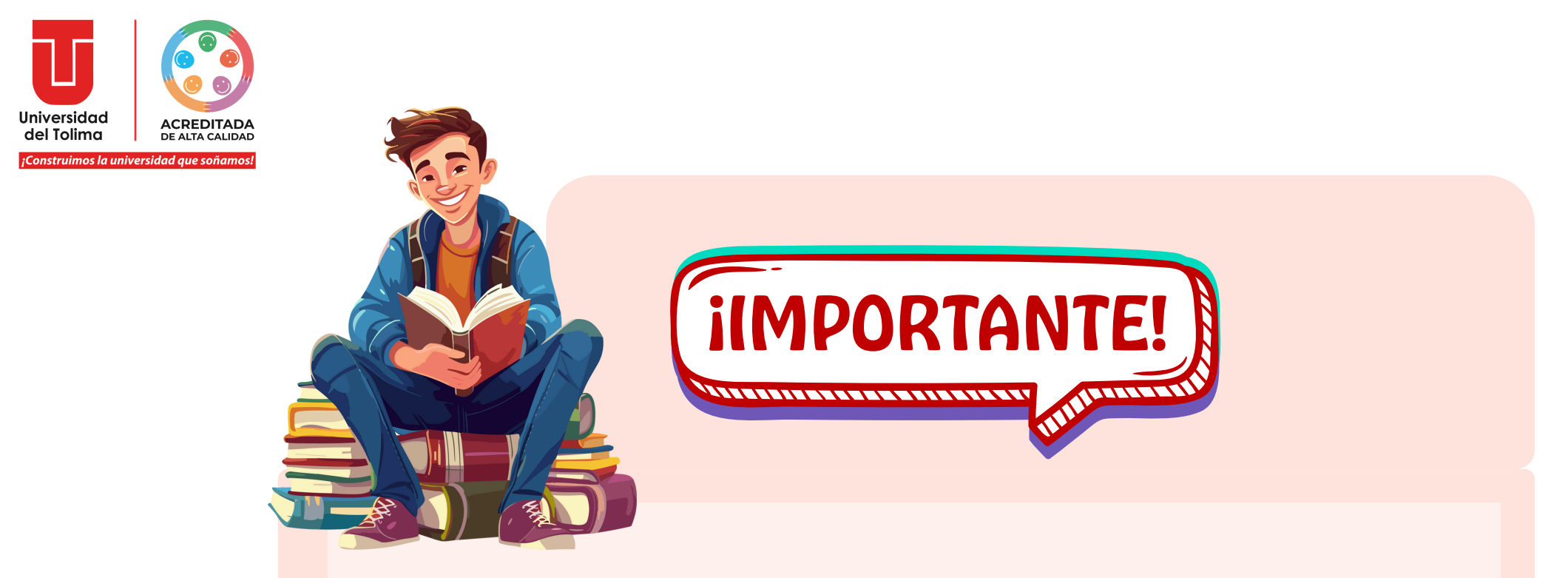

Recuerda que para restablecer los datos de acceso a tu correo institucional podrás escribir al correo soporte\_correo@ut.edu.co